- 1. Backup eXpress database with SQL Server 2014
- 2. Launch Symantec\_Ghost\_Solution\_Suite\_3\_3\_RU3.exe
- 3. Create new folder to extract contents
  - a. C:\DSSetup33.3
- 4. Run Setup.exe with elevated rights

|    | 1 0                                        |         |
|----|--------------------------------------------|---------|
| a. | Choose Custom Install, then click          | Install |
|    | Ghost Solution Suite Install Configuration | x       |

| Chost solution suite install configuration                                                                                                    |           |
|----------------------------------------------------------------------------------------------------|-----------|
| Ghost Solution Suite<br>Select the type of installation to perform                                                                                                    | Symantec. |
| Pre-requisite check<br>Check (Check for GSS Installation pre-requisites)<br>Summary (Get Summary for pre-installed GSS)                                                                                                    |           |
| GSS Installation Types         Simple Install         Install all components on local computer.         Include PXE Server         Custom Install         Install components on remote or local computers and customize options.         Thin Client Install         Install GSS Thin Client view.         Include PXE Server         Component Install         Install additional Ghost Solution Suite components.         Install Ghost Standard Tools |           |
| Install                                                                                                    | Help      |

- 5. Verify Ghost IP address
- 6. Verify Deployment Server path
- 7. Browse to license file

|                                                              | Symantec Ghost Solution Suite Installation                                                                          |
|--------------------------------------------------------------|----------------------------------------------------------------------------------------------------|
| Ghost Solution S<br>Enter information a<br>and program files | uite Share Information<br>about the Ghost Solution Suite Share where your images, packages,<br>should be installed. |
| Enter the folder<br>from all Ghost S                         | to install the Ghost Solution Suite Share. This folder must be accessible<br>olution Suite agents.                  |
| File server path:                                            | D:\Deployment Server Browse                                                                                         |
| Create Ghos                                                  | st Solution Suite Share. All client computers must have access to this file                                         |
| Grant full ac                                                | cess to Administrator and Authenticated user groups only.                                                           |
| Note : Overwrit<br>Administrator ar                          | es any previous access right settings. Grants full access to only<br>d Authenticated users.                         |
| License File:                                                | D:\Deployment Server\Licenses\ Browse                                                                               |
|                                                              | A valid license already exists.                                                                                     |
|                                                              |                                                                                                    |
|                                                              |                                                                                                    |
|                                                              |                                                                                                    |
|                                                              |                                                                                                    |
|                                                              |                                                                                                    |
|                                                              |                                                                                                    |
|                                                              |                                                                                                    |
|                                                              | < Back Next > Cancel Help                                                                                           |

- 8. Click Next
- 9. Enter the Service username and password

#### 10. Click Next

| Symantec Ghost Solution Suite Installation                                                                                                    |
|----------------------------------------------------------------------------------------------------|
| Ghost Solution Suite Database         Enter information about the Ghost Solution Suite Database                                                                                                    |
| Select the Microsoft SQL Server Instance where you would like your Ghost<br>Solution Suite Database to be installed. You can override the SQL port<br>number if you select a Named Instance. You can also change the default<br>database name. |
| Ghost SQL Server Name                                                                                                    |
| <u>S</u> QL Port Number: 1433                                                                                                    |
| Database Name : eXpress                                                                                                    |
| If Microsoft SQL Server is not installed, cancel this installation and install the Microsoft SQL Server Express. Then restart this installation.                                                                                               |
|                                                                                                    |
| < <u>B</u> ack <u>N</u> ext > Cancel Help                                                                                                    |

- 11. Verify Database Name and click Next
- 12. Leave the Use Windows NT authentication selected and click Next
- 13. Click YES on the next screen, otherwise your eXpress database will be wiped out!

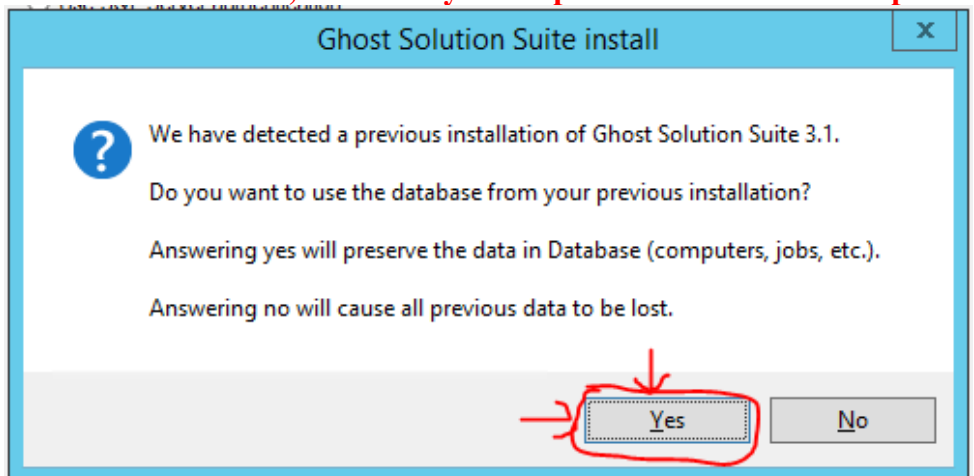

14. Leave all default options and click Next on the next 3 screens

| Symantec Ghost Solution Suite Installation                       |
|------------------------------------------------------------------|
| PXE Server Information<br>Enter information about the PXE Server |
| Do you want to use PXE Server?                                   |
| < Back Next > Cancel Help                                        |

| Symantec Ghost Solution Suite Installation                                                                                                    | x    |
|----------------------------------------------------------------------------------------------------|------|
| Ghost Solution Suite Agent Connection to Ghost Solution Suite Server<br>Enter information about how the client computers will connect<br>to the Ghost Solution Suite Server                                                                                                    | 1    |
| How do you want your client computers to connect to the Ghost Solution Suite Server?         Image: Connect directly to Ghost Solution Suite Server?         Ghost Solution Suite Server IP address:         Port:         402    Ip address of Ghost Solution Suite Server using TCP/IP multicast Server name: If no Ghost Solution Suite Server is specified, the Ghost Solution Suite Agent will connect to the first Ghost Solution Suite Server it finds. |      |
| < <u>B</u> ack <u>N</u> ext > Cancel                                                                                                    | Help |

| Symantec Ghost Solution Suite Installation                                                           | x   |
|----------------------------------------------------------------------------------------------------|-----|
| Ghost Solution Suite Console Information<br>Enter information about the Ghost Solution Suite Console | 1   |
| Where would you like to install the Ghost Solution Suite Console?                                    |     |
| <ul> <li>On this computer</li> </ul>                                                                 |     |
| On a remote computer                                                                                 |     |
| Remote computer name: Browse Browse                                                                  |     |
| < Back Next > Cancel He                                                                              | elp |

#### 15. Click Check Prerequisites

| host Solution Suite Web Console<br>Check GSS Web Console prerequisites and enter information to install GSS Web Console. |                                                          |  |  |
|----------------------------------------------------------------------------------------------------|----------------------------------------------------------|--|--|
| Upgrade GSS Web Console                                                                                                  |                                                          |  |  |
| To install GSS Web Console, run f                                                                                        | he prerequisites check:                                  |  |  |
| Check Prerequisites                                                                                                    |                                                          |  |  |
| To know more about the GSS We                                                                                            | b Console prerequisites, click here,                     |  |  |
| Enter the Windows account cred<br>Username:<br>Password:<br>Confirm Password:                                            | entials to set up access from IIS to the Database Server |  |  |
|                                                                                                    | < Back Next > Cancel Help                                |  |  |

16. If there are any Server Roles that are not installed like below, go ahead and install via Server Tools

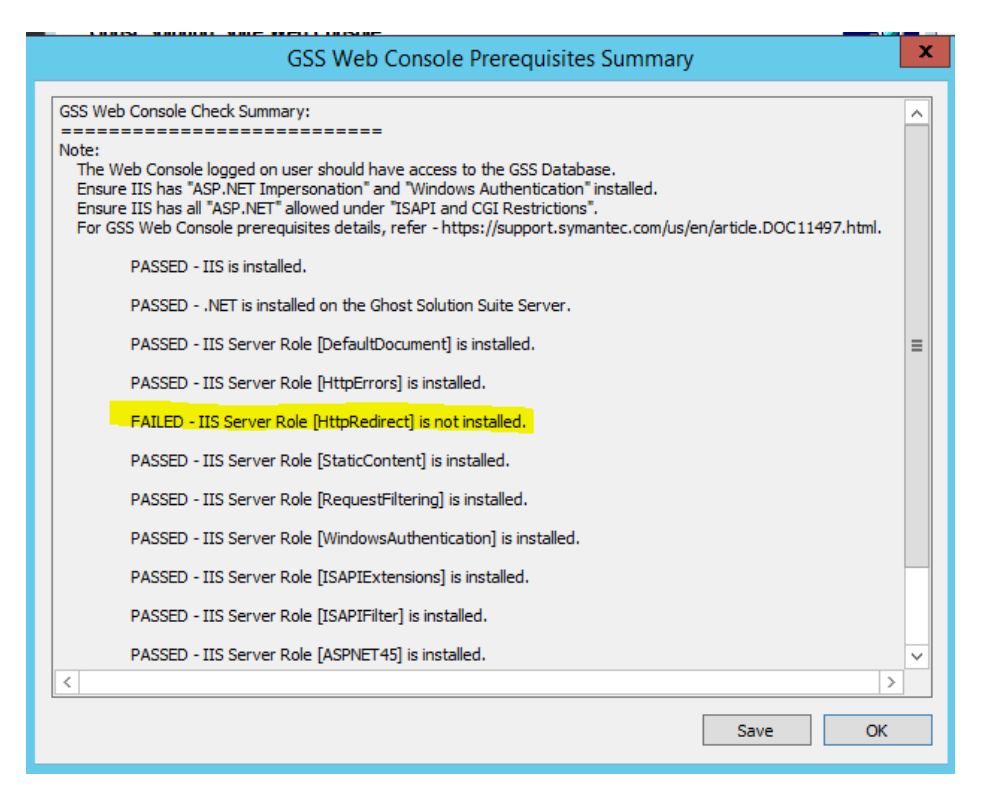

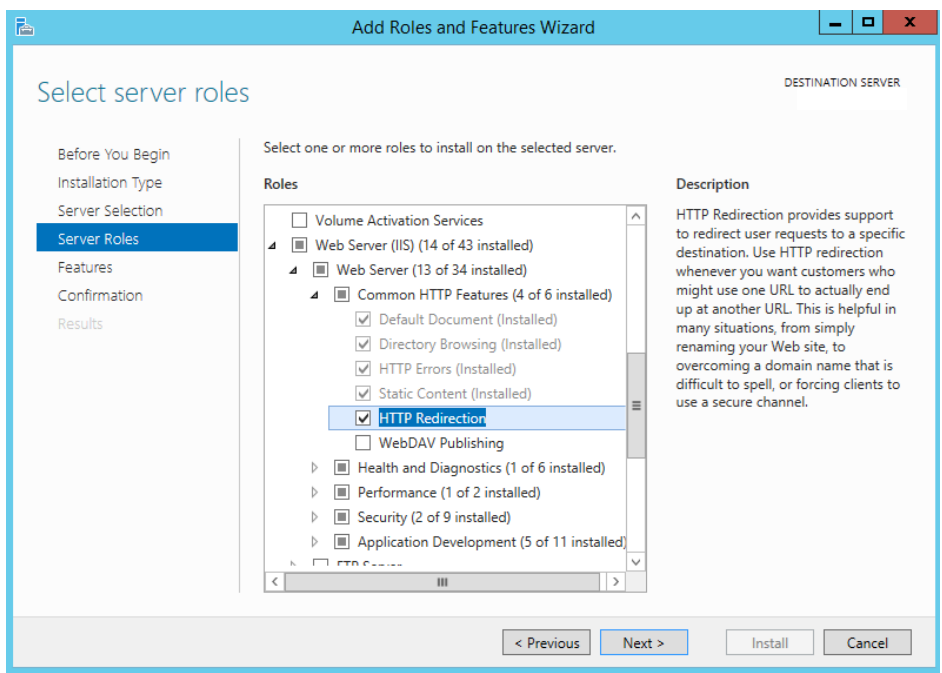

| Upgrade GSS Web Console       | e                                                          |
|-------------------------------|------------------------------------------------------------|
| To install GSS Web Console, n | un the prerequisites check:                                |
| Check Prerequisites           | Prerequisites are met.                                     |
| To know more about the GSS    | Web Console prerequisites, click here.                     |
|                               |                                                            |
| Install Ghost Solution Suite  | Web Consola                                                |
| Note: GSS Web Console and C   | GSS Server must be installed on the same computer.         |
| Enter the Windows account or  | edentials to set up access from IIS to the Database Server |
|                               |                                                            |
| Usemame:                      | Domain Creden                                              |
| Password:                     | •••••                                                      |
| Confirm Password:             | ••••••                                                     |
|                               |                                                            |
|                               |                                                            |
|                               |                                                            |
|                               |                                                            |
|                               |                                                            |
|                               |                                                            |
|                               | Rack Next Cancel Help                                      |
|                               | Cancel Help                                                |

- Ghost Solution Suite install

  Chost Solution Suite install

  The share 'eXpress' is already in use on this machine. Do you want to replace the share?

  Yes
  No
- 19. Click Ok to confirm the above option

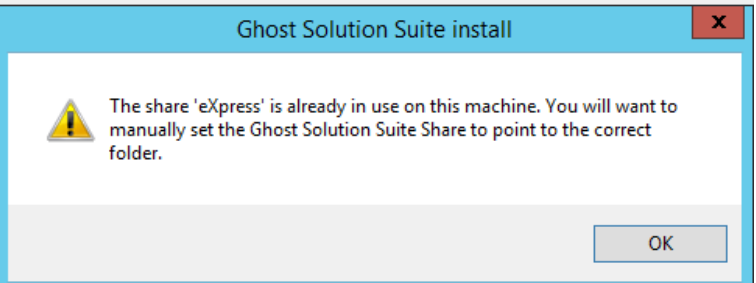

- 20. Click Finish and reboot Ghost Server
- 21. Install Symantec\_Ghost\_Standard\_Tools\_3\_3\_RU3.msi with elevated rights